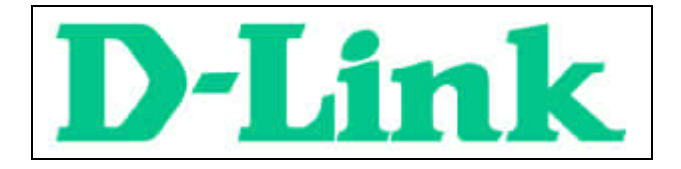

## **DFE-690TXD** Cardbus PC card User's Manual

Rev. 01 (July, 2001)

Download from Www.Somanuals.com. All Manuals Search And Download.

#### CONTENTS

| Introduction                              | 1  |
|-------------------------------------------|----|
| General Description                       | 1  |
| Contents of Package                       | 3  |
| About Fast Ethernet                       | 4  |
| About Autonegotiation                     | 5  |
| LED Indicators                            | 8  |
| Summary of Features                       | 9  |
| Troubleshooting                           | 11 |
| Confirming the Connection (LED Indicator) | 11 |
| Troubleshooting the Hardware Installation | 12 |
| Verify Each Computers Identification      | 12 |
| Verify Network Adapter Installation       | 12 |
| Verify Cable Connections                  | 13 |
| Diagnostics and Checking Communications   | 14 |
| Pinging your DFE-690TXD Card              | 15 |
| Networking Basics                         | 17 |
| Computer Identification                   | 18 |
| Sharing Files                             | 20 |
| Sharing Printers                          | 25 |
| How to Install TCP/IP                     | 29 |
| Configuring a Dynamic IP Address          | 31 |
| Configuring a Static IP Address           | 34 |

| Checking the Connection by Pinging                                                                                                    | Checking the TCP/IP Address        |    |
|----------------------------------------------------------------------------------------------------|------------------------------------|----|
| D-Link Offices Worldwide                                                                                                    | Checking the Connection by Pinging |    |
| Specifications       43         Contacting Technical Support.       46         FCC Statement       47         Limited Warranty       49         Registration       53 | D-Link Offices Worldwide           | 41 |
| Contacting Technical Support                                                                                                    | Specifications                     | 43 |
| FCC Statement                                                                                                    | Contacting Technical Support       | 46 |
| Limited Warranty 49<br>Registration                                                                                                    | FCC Statement                      | 47 |
| Registration                                                                                                    | Limited Warranty                   | 49 |
| -                                                                                                    | Registration                       | 53 |

## Introduction

Thank you for choosing D-Link DFE-690TXD, the value leader among Ethernet/Fast Ethernet adapters for notebook PCs. This chapter provides a general description of DFE-690TXD features, with a summary of features at the end of the chapter. Installation instructions are given in Chapters 2 and 3.

#### **General Description**

The D-Link DFE-690TXD Cardbus PC Card for notebook PCs is a credit-card sized Ethernet / Fast-Ethernet adapter for connecting a notebook PC to an Ethernet network. The notebook PC must be equipped with either a PCMCIA (16 bit) extension bus or it must be Type II Cardbus slot(s) compliant.

**NOTE:** The terms "PC Card" is used throughout this manual to refer to those objects as defined in the PCMCIA / PC Card standards published by Personal Computer Memory Card Industry Association (PCMCIA). The term "slot," as used in this manual, is synonymous with "socket" where the standards use the latter term in reference to the physical receptacles of a host notebook computer, for insertion/connection of PC Cards. More information on the standards is available from PCMCIA's www server at http://www.pc-card.com.

The D-Link DFE-690TXD automatically detects the parameters of its Ethernet environment, and automatically negotiates and determines its own speed and duplex settings as required for maximum performance within the environment. (The autonegotiation function is effective only when the DFE-690TXD is connected to the network by a device (switch or hub) which also has autonegotiation functionality.)

Inside its compact case, the D-Link DFE-690TXD holds an Ethernet controller, network processing interface, a 68-pin PC Card Standard front-end plug, which connects to the notebook PC, and a direct port for connecting RJ-45. The DFE-690TXD requires no pre-installation setup -- simply insert its front end into the notebook PC's PC-Card slot.

The DFE-690TXD is supplied with an RJ-45 receptacle, which receives the network cable. The direct port features full LED display for Link/ACT and speed.

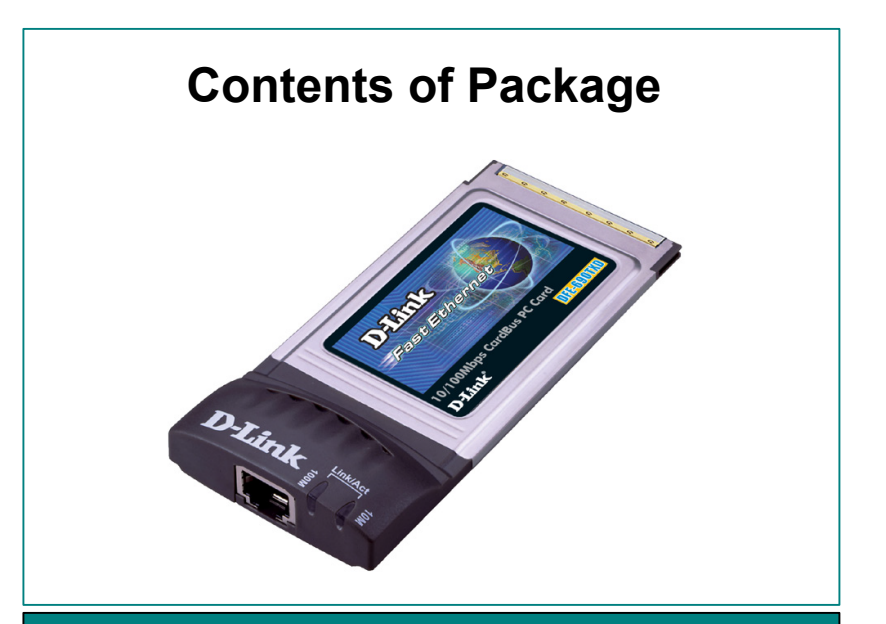

### **DFE-690TXD Cardbus PC Card**

| A | One DFE-690TXD Cardbus PC Card     |
|---|------------------------------------|
| В | Driver CD                          |
| С | User's Manual in CD-ROM            |
| D | Quick Install Guide                |
| E | One case holder for the DFE-690TXD |

## About Fast Ethernet

Fast Ethernet is a network technology specified by IEEE Standard 802.3u. It extends the traditional 10Mbps (10 megabit/sec) Ethernet technology to achieve 100Mbps (100 megabit/sec) transmission and reception. Because Fast Ethernet retains the traditional Ethernet CSMA/CD (Carrier Sense, Multiple Access, Collision Detect) protocol, it remains wholly compatible with 10Mbps Ethernet while providing a tenfold increase in network capacity.

The Fast Ethernet standard specifies three subtypes, corresponding to three media types:

- 100Base-TX (using two twisted pairs in EIA 568 Category 5 UTP or STP cable)
- 100Base-T4 (using four twisted pairs in a Category 3, Category 4, or Category 5 UTP cable)
- 100Base-FX (using two fiber-optic strands).

The DFE-690TXD provides full-duplex and half-duplex 100Base-TX operation (in Category 5 twisted-pair cable environments). It does not provide 100Base-T4 or 100Base-FX operation. To provide for traditional 10Mbps Ethernet operation in twisted-pair cable environments, the DFE-690TXD also offers 10Mbps Ethernet operation, in full-duplex and half-duplex modes. The DFE-690TXD's autonegotiation capability provides for automatic selection of the best operation mode.

## **About Autonegotiation**

The basic idea of auto-negotiation can be understood by reflecting for a moment on the familiar process of making a dialup connection between two modems. You have probably heard some exchanges between your local modem and a modem at the other end of a telephone line. (These exchanges are ordinarily played out through a speaker in your local modem). As irritating as those few seconds of noise may be, they do let you know that your modem and the remote modem are on the job, preparing for your intended communication with the remote computer.

The preparatory work of the two modems during those few seconds before you see the "connect" message is to *negotiate* the best data communication scheme which is supported by both modems, and which is suitable for the quality of the telephone-line connection between them. The parameters to be settled between the two modems include best baud rate, compression method, and error correction method. When the two modems have tested the phone-line quality and have switched to the combination of parameters which will provide the best data communication, then you are given the " connect" message which signals the end of the inter-modem negotiation and the beginning of your intended communication with the remote computer.

Autonegotiation between devices within an Ethernet LAN is similar in

concept, but much briefer. The two devices involved in the autonegotiation will be your DFE-690TXD and the switch or hub through which it is connected into the LAN. (Switches ordinarily provide for autonegotiation; traditional hubs do not.) The parameters to be negotiated between the DFE-690TXD and its supporting switch or hub include speed (100Mbps = Fast Ethernet, or 10Mbps = traditional Ethernet) and duplex mode (half-duplex or full-duplex).

Startup communication between the two devices occurs when both devices are operating, the cable connection between them is good, and the connected notebook PC's network software is loaded. As soon as those conditions are satisfied, the preparatory process of auto-negotiation between the DFE-690TXD and its supporting device begins and proceeds automatically.

If the supporting switch or hub has autonegotiation functionality, then it and the DFE-690TXD exchange a series of messages in which each device signals its capabilities and listens for corresponding information about the other. The auto-negotiation process requires only a few milliseconds, and the two devices select the best communication parameters supported by both devices.

If the supporting device does not have autonegotiation functionality, then its monotone (single capability) message will be recognized by the DFE-690TXD's autonegotiation facility, and the DFE-690TXD will simply switch to the one of its own capabilities which matches that of the

supporting device.

Once the auto-negotiation is completed, the line is ready, and it will provide an optimal data channel between the DFE-690TXD and the supporting device. The line will remain ready without further autonegotiation action until the link is broken. Auto-negotiation then reoccurs at any time that the link is restored, again making the line ready for optimal data communications.

## **LED Indicators**

The direct port features 2 LED indicators:

100 Indicator: indicates that data transmittal rate is at a fast 100 Mbps.

10 Indicator: indicates that data transmittal rate is at 10 Mbps.

## **Summary of Features**

Features of Model DFE-690TXD Cardbus PC Card:

- 100Mbps and 10Mbps data rates in compliance with IEEE 802.3
- Ethernet standards 100Base-TX and 10Base-T
- PCMCIA PC Card Standard Ver.2.0 and newer
- PCMCIA standard 68-pin front-end connector
- 15-pin back-end connector for media coupler
- Full-Duplex capable in 10Mbps and 100Mbps modes.
- Autonegotiation per IEEE 802.3u specification
- No manual setup switches fully automatic configuration
- Supersonic waves-welded stainless steel case
- RJ-45 connector with auto-detection of network speed
- Software support:

Diagnostic Program LANtastic Bayan VINES Pathworks PC LAN support program

LAN Manager Windows 95 Windows 95 OSR2 Windows 98 Windows 98 SE Windows ME Windows 2000 Windows XP Personal NetWare NetWare ODI Client 3.X, 4.X NetWare 4.1, Client 32 NCSA Pathway Access for Dos Linux PC-NFS Windows NT 4.0 Macintosh 3.00

## Troubleshooting

## **Confirming the Connection (LED Indicator)**

When the notebook computer is powered "ON," and the DFE-690TXD is inserted into an open slot connector, please check the following items if your LED light is not "ON." When all items are working, your DFE-690TXD's direct port LED light should light up green ("Link" state.)

- 1. Make sure that your Ethernet Cat5 cable is in good working order.
- 2. Make sure that your hub or switch is powered "ON" and functioning properly.
- 3. If the LED remains dark without any apparent cause, check the "Device Manager." If there is an exclamation point next to the DFE-690TXD, then double-click to open. A message indicating the error will appear.
- 4. After verifying that the DFE-690TXD has been installed correctly, check steps 1 and 2 again. If you continue to encounter a problem, please call D-Link Technical Support for assistance.

### **Troubleshooting the Hardware Installation**

If you experience any problems with the hardware installation, first ascertain that all network cable connections are firm, that the proper grade of cable is used for the network connection, and that the cable makeup is correct (straight — without un-needed crossovers in the connector wiring). Check that the supporting hub is powered-on and operating normally, and that the hub is properly qualified (under 10Base-T and/or 100Base-TX standards).

### Verify Each Computers Identification

If more than one computer on your network has the same "Computer name," communications may be negatively affected. Also, each computer must have the same "Workgroup" name to communicate properly.

### Verify Network Adapter Installation

If your Network Adapter were not installed, including the Network System Software or Device drivers, your network will not function properly. Use these steps to verify that your Network Adapter is properly installed.

- 1. Double-Click the "System" icon in the Control Panel.
- 2. Click the "Device Manager" tab on top of the "System

Properties" dialog box.

 Double-Click "Network Adapters" if you do not see any items branching out. You should see "D-Link DFE-690TXD Cardbus PC Card" branching out after double-clicking "Network Adapters."

If you do not see any items branching out after double-clicking "Network Adapters," your Network Adapter has not been properly installed. Start at the beginning of the "Quick Install Guide."

If you see symbols such as yellow exclamation point or red "X" over the icon adjacent to "D-Link DFE-690TXD Cardbus PC Card," your card is not installed properly or may have a problem. Double-click the "D-Link DFE-690TXD Cardbus PC Card" and read the explanation of the problem. This information will be helpful if you require technical support from D-Link.

### **Verify Cable Connections**

Check to see that the computer you are troubleshooting is properly connected. Each computer must be connected from its DFE-690TXD with Category 5 cables. Examine the network cables and ensure that being walked-on, rolled over by chairs, or caught in doors, has not damaged them. Additionally, make note of and alleviate any possible electromagnetic interference that may be affecting your network.

Your network cables can be plugged into any port on your hub except the

"Uplink" port. The "Uplink" port is only used when connecting your hub to another hub or switch.

## **Diagnostics and Checking Communications**

Included on the CD-ROM is a "DFE-690TXD PCMCIA Adapter Driver Program." It is a diagnostic program that will help you determine if any faults exist in your DFE-690TXD Network Adapters or connection.

- Restart your computer in MS-DOS mode. (Click "Start," then "Shut Down...," and finally, select "Restart the computer in MS-DOS mode.")
- Insert the CD-ROM that came with your DFE-690TXD Cardbus PC Card into your CD-ROM drive. (e.g., D:\)
- Type D:\DIAG.EXE at the MS-DOS prompt and press "Enter" to start the D-Link Diagnostic Program.
- 4. Read and follow the instructions on the screen (Press the F1 key for additional help.)
- 5. "Adapter Basic Diagnostic" will determine if any problems exist with DFE-690TXD.
- "Network Diagnostic" will determine if problems exist with your network or connections. To use "Network Diagnostic," please run program on both computers in MS-DOS Mode.

If you encounter any problems, please contact D-Link technical support.

### Pinging your DFE-690TXD Card

Follow these steps to Ping a device:

Ping is the acronym for Packet Internet Groper (PING), a utility to determine if a specific IP address is accessible. It works by sending a packet to the specified address and waiting for a reply. Ping is primarily used to troubleshoot Internet connections. By sending out a ping, you are verifying that a specific computer is available. Since all computers on the network must have a unique IP address, getting a reply means that a computer is on the network and it can communicate. If you cannot ping another computer, then there is probably a problem with the hardware. Check the cabling and adapter installation. If you are unable to network, even when you receive a reply to your ping, it is probably a software configuration issue. Verify that all the settings are correct.

Start MS-DOS Prompt.

```
Command Prompt
                                                                                                              - II ×
Vindow: 2000 IF Configuration
Ethernet adapter Local Area Connection:
           Consultion-operific DHS Suffic
                                                             : dlinkag.gum
           IF Address. . . .
Submet Mask
           Default Gateway
                                                                     152.81
  Nping 192.152.81.85
 inging 192.152.81.85 with 32 bytes of data:
Reply From 192.152.81.85: hytes-32 time(100m TTL-128
Reply From 192.152.81.85: hytes-32 time(100m TTL-128
  ply from 192.152.81.85: Duter=32 time(10mm
ply from 192.152.81.85: bytes=32 time(10mm
ply from 192.152.81.85: bytes=32 time(10mm
 Ing statistics for 192.152.81.85:
      Packets: Sent - 4. Received -
exidete round trip times in ni
                                             - 4. Last - 8 (BX loss).
milli-mecande:
 Dinings - Bro
                                           dris, fiverage -
                                                                  and
      Mininus
                    Snc, Maximum
```

Type in following: ping:xxx.xxx.xx, where xxx.xxx.xx is the IP address to be pinged (i.e. 192.152.81.85). In this case, computer A is pinging its own IP address.

A successful ping will show four replies.

## **Networking Basics**

You may have had some ideas about how to use your new network prior to installing this product - sharing files, printing from a computer on the network, or accessing the Internet on multiple computers with one connection. This section will help you get started on those ideas or even give you some new ones. However, this section is not intended to be a comprehensive guide to networking, it is just an outline of a few networking basics.

If you are interested in learning more about networking please visit our website:

D-Link Systems, Inc.

http://www.dlink.com

D-Link is one of the largest manufacturers of Ethernet products in the world. D-Link's technological expertise and dedication to providing quality products at a low price makes D-Link a good place to watch for the newest in networking innovations. Or, you may want to get the newest drivers available for your Network Adapters.

### **Computer Identification**

If you had previously given your Windows 98 computers names or if you are using Windows 98, you may need to verify that each computer has a unique name and common workgroup name.

A. On your Desktop, right-click the icon "Network Places" and select "Properties" from the context menu.

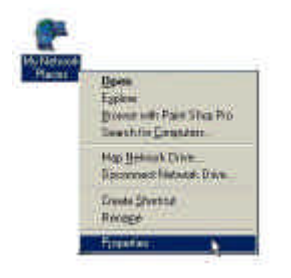

B. Click the "Identification" tab on the top of the dialog box.

|                          | 42<br>etc. unes has following schematic<br>sec on the national. Phase by<br>the techtgroup trell append<br>stars the workgroup trell append<br>stars of the computer. | er to the trip ener<br>w screens for his<br>e to and to floot |
|--------------------------|----------------------------------------------------------------------------------------------------|---------------------------------------------------------------|
| State and the second     |                                                                                                    |                                                               |
| 2424-34241               | 10Rohm                                                                                                    |                                                               |
| Exage-wee<br>Description | 1                                                                                                    | _                                                             |
|                          |                                                                                                    |                                                               |

- C. Type a unique, identifying name for this particular computer in the "Computer name:" box. This will be the name that other computers on your network will use to communicate with this computer. Each computer's name must be unique on a particular network or confusion will result. (The computer's name should be 15 or fewer characters with no spaces.)
- D. Type the workgroup name this computer will be a part of in the "Workgroup:" box. All of the computers on your network should have an identical Workgroup name.
- E. The "Computer Description:" box is optional. You may enter a description that will help you identify this computer on your network. Then click "Close."
- F. Repeat this process for each computer on your network to ensure that they all have a unique "Computer Name" and identical "Workgroup."

### **Sharing Files**

With your computers connected together on a network, you may now open and save files on another computer. You will be able to specify particular folders or disk drives to "share" and even password protect them. The steps below will enable you to share specific files and folders with other computers on your network.

A. On your Desktop, right-click the icon "Network Places" and select "Properties" from the context menu.

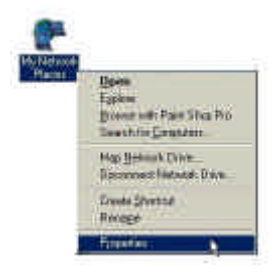

B. This dialog box is where you will come to configure most of your computer network settings. It is also available through the "Network" icon in the Control Panel.

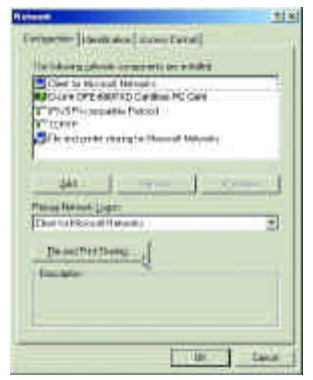

C. Click the "File and Print Sharing." button.

- D. Click to place a check mark next to "I want to be able to give others access to my files."
- E. Click "OK" on the "File and Print Sharing" dialog box.

|                                                | 112     |
|------------------------------------------------|---------|
| Configuration   Herstmation   Access Consul    |         |
| File and Point Sharing                         | Y X     |
| P I want to be able to give of an access to my | fie.    |
| I saw to be able to also others to providing   | pinold  |
|                                                | Garnal  |
| 640                                            | 1999101 |
| Pressy Network Logen                           |         |
| Clear for Microsoft Networks                   | •       |
| The and Print Shaling                          |         |
| Description                                    |         |
|                                                |         |
|                                                |         |
|                                                | 1-      |
| 30                                             | [ Cenal |

- F. Click "OK" on the "Network" dialog box.
- G. Provide the Windows 98 installation CD or diskette(s) if prompted or direct Windows to the proper location of the installation files. Reboot if prompted.
- H. You will now be able to identify a particular folder or disk drive to share. You may want to share a folder that both you and a colleague/family member need to access occasionally. Or, maybe you want to share a CD-ROM drive so your other computer that does not have one can read CD's. Both processes are the same. Only the disk drives and folders that you specifically identify as shared will be accessible to other computers on your network.
- I. Find the disk drive or folder you want to share using Windows Explorer or the "My Computer" icon on your desktop.

J. Right-click on the disk drive or folder icon and select "Sharing."

| 2      |    | Explore              |              |   |
|--------|----|----------------------|--------------|---|
| My Doo |    | <u>O</u> pen         |              |   |
|        |    | Browse with Paint Sh | op Pro       |   |
|        |    | Search               |              |   |
|        | Đ  | Add to Zip           |              |   |
|        | Ū. | Add to My Document   | s.zip        |   |
|        | 9  | Zip and E-Majl My Do | ocuments.zip |   |
|        |    | Sharing              | N.           |   |
|        | 緍  | ICQ - Send to user   | 10           | × |
|        |    | Se <u>n</u> d To     |              | 2 |
|        |    | Cut                  |              |   |
|        |    | <u>C</u> opy         |              |   |
|        |    | Create Shortcut      |              |   |
|        |    | <u>D</u> elete       |              |   |
|        |    | Rename               |              |   |
|        |    | Properties           |              |   |

K. Select "Share As:" to set the parameters for sharing this particular disk drive or folder.

| Ny Documente Plaportes                                                                                                    | TX       |
|----------------------------------------------------------------------------------------------------|----------|
| General Sharing                                                                                                    |          |
| Already shared we Dit.                                                                                                    |          |
| (* ShautAc                                                                                                    |          |
| There Mare MY.DOCUMENTS                                                                                                    |          |
| Corpers.                                                                                                    |          |
| Access Type<br>C Based Delp<br>C Est<br>Depends on Personal                                                                                                    |          |
| Passents                                                                                                    |          |
| Opening Survey                                                                                                    | _        |
| Full Recess Parameters                                                                                                    |          |
| Contraction of the Contraction of the Contraction o |          |
|                                                                                                    |          |
|                                                                                                    |          |
|                                                                                                    |          |
| DK En                                                                                                    | Cet eque |
| h                                                                                                    |          |

- L. The "Share Name:" box is used to identify the disk drive or folder you are sharing to other computers on the network. You can give it any name you wish. However, a specific identification may help as more resources on your network are shared.
- M. The "Comment:" box is optional. You can use this box to further describe the disk drive or folder for others on the network.
- N. "Access Type:" allows you to designate how much others on the network can do with this disk drive or folder. "Read-Only" allow others only to look at or open the files on the disk drive or in the folder. "Full" allows others to read, write, open, save, copy, move, and delete files on the disk or in the folder. "Depends on Password" gives other computers access conditional upon the password they provide.

- O. "Passwords:" allow you to apply a level of security to your shared disk drives and folders. Another computer (user) will be required to enter the password you designate here before accessing the disk drive or folder. Two passwords are used to give two levels of security (or access) to others on the network using the "Depends on Password" setting. Leaving the "Password" boxes empty gives everyone on the network access to the disk drive or folder.
- P. Click "OK" to continue. You will be prompted to enter the password(s) you provided for verification. Retype the password(s) just as you entered them the first time.
- Q. You may now access this disk drive or folder from another computer on your network. Do so by double-clicking the "My Network Places" icon on your desktop or inside Windows Explorer.
- R. Navigate to the computer with the shared disk drive or folder (recognized by the "Computer Name" you provided), doubleclick. You should now see the disk drive or folder, double-click. If you specified a password when sharing this disk drive or folder, you will be prompted for the password.
- S. You can access a disk drive or folder shared over the network from most Windows applications. To make this process easier, Windows allows you to map these disk drives and folders to a drive letter on another computer. For example, on a computer where you are accessing a shared folder from another computer, inside Windows Explorer right-click and select "Map Network Drive." You will then be able to assign an available drive letter. Checking "Reconnect at logon" allows Windows to map this network drive each time you start your computer.

## **Sharing Printers**

"Sharing" a printer connected to one computer with other computers on your network can be very convenient - allowing you to print from any computer on the network. The steps below will enable you to print with other computers on your network.

A. On your Desktop, right-click the icon "Network Places" and select "Properties" from the context menu.

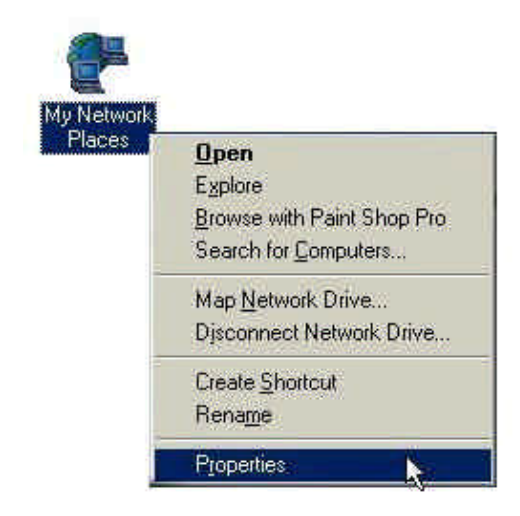

- B. Click the "File and Print Sharing" button.
- C. Click to place a check mark next to "I want to be able to allow others to print to my printer(s)."

| Configuration Identification Access Conf | ior.                  |
|------------------------------------------|-----------------------|
| File and Print Sharing                   | ×۱۶.                  |
| Toxani to be able to give others acce    | sa tu ny jiku         |
| 🖓 🛛 want to be able to allow others to g | nt to niv printer(st) |
|                                          |                       |
| OK                                       | Sanant                |
| 5qt Human                                | 10 pocifiera          |
| Primary Network Logon                    |                       |
| Client for Microsoft Networks            | 9                     |
| Ele and Ford Sharing                     |                       |
| Detcipion                                |                       |
|                                          |                       |
|                                          |                       |
|                                          |                       |

- D. Click "OK" on the "File and Print Sharing" dialog box.
- E. Click "OK" on the "Network" dialog box.
- F. You may now share any installed printers connected to this computer with other computers on your network.

#### Go to START>SETTINGS>PRINTERS

Right click on the printer you want to share with others on the network and select "Sharing."

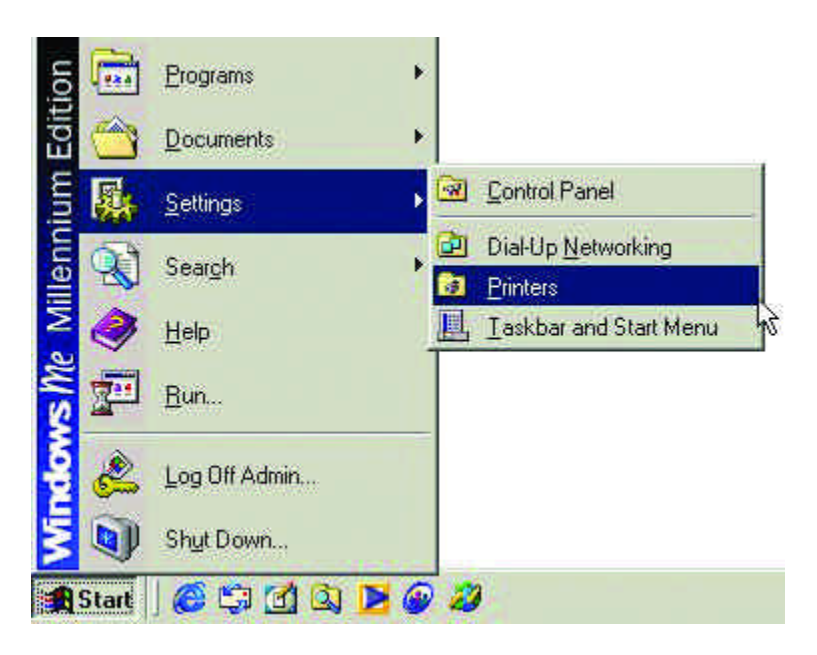

- G. Click "Share As:" and provide a "Share Name:" to identify the printer to other computers on the network. "Comment:" and "Password:" are optional. Then click "OK." For a computer to access a Network Printer, the device driver or software for that printer must be installed and pointed to the proper location of the printer. This is done much the same way you installed the printer on the computer it is connected to.
- H. Go to a computer that does not have the printer connected to it. From the "Start" button on the Task Bar select "Settings" and then "Printers."

- I. Double click the "Add Printer" icon.
- J. The "Add Printer Wizard" will appear. Click "Next."
- K. Choose "Network printer" and click "Next."
- L. Now you will identify the location of the Network Printer.

If you know the name of the computer and the share name of the printer, you can type it into the "Network path or queue name:" box. However, it is easier to click the "Browse" button and navigate to the location of the printer. Click "OK" when you have selected the desired printer. Finish the installation by continuing the "Add Printer Wizard" normally.

| Add Printer Wizard | Type the network path or the queue name of your printer.<br>If you don't know its name, click Browse to view available<br>network printers.<br>Network gath or queue name: |
|--------------------|----------------------------------------------------------------------------------------------------|
|                    | Browse<br>Do you print from MS-DOS-based programs?<br>℃ Yes<br>☞ <u>N</u> o                                                                                                |
|                    | <back next=""> Cancel</back>                                                                                                    |

M. You may now use the Network Printer as if it was connected directly. Note: the computer that the printer is connected to must be "on" to use the printer. If you find this inconvenient, devices known as Network Print Servers are available from D-Link including the DP-301P and DP-101. A Network Print Server would allow you to directly connect your printer to your network without worrying about which computer is "on."

### How to Install TCP/IP

#### Go to START > SETTINGS> CONTROL PANEL

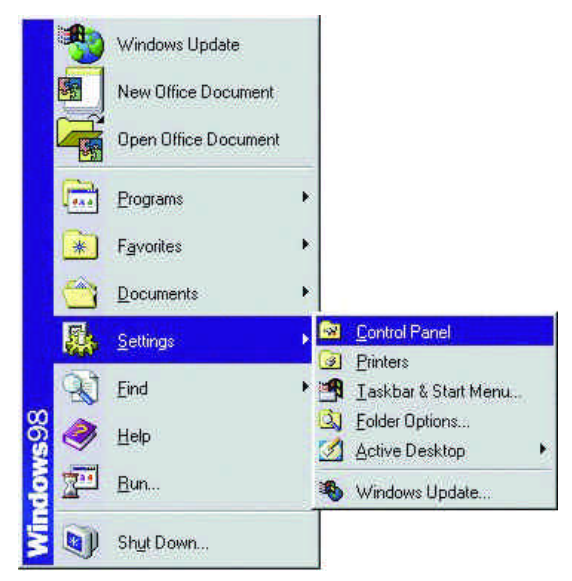

#### Double click on "Network."

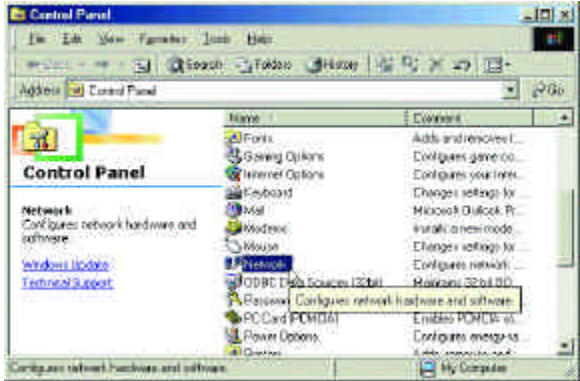

Select "D-Link DFE-690TXD Cardbus PC Card."

| Network.                                                                                                    | TX |
|----------------------------------------------------------------------------------------------------|----|
| Ecologication ( Identification ) Access Control (                                                                    |    |
| The full undergrad substantiation are installed                                                                      |    |
| Client for Microsoft Networks                                                                                        |    |
| ROSPIcono attis Patacol     TOV/F     File and pater in any to Microsoft Narvoll 1                                   |    |
| <u>dal.</u><br>Figure Popela<br>Pinas Nevan Lopel                                                                    |    |
| Clert in: Hoosof Networks                                                                                            | 2  |
| Ele and Piel Sharing                                                                                                 |    |
| Description<br>A network adaption is a hardware device free physically<br>community grave comparison for a national. |    |
| OK East                                                                                                    | -  |

Click on "Add."

Select "Protocol."

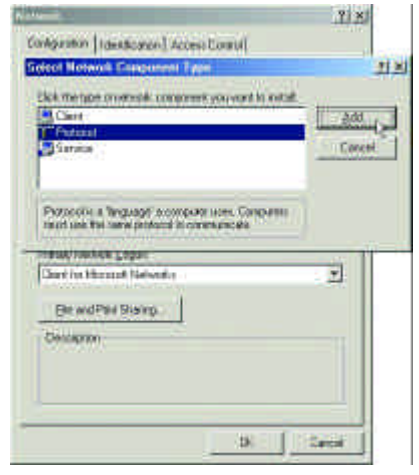

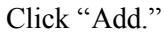

| Select Network Print | 2012                                                                                                    |
|----------------------|----------------------------------------------------------------------------------------------------|
| Cick the Net         | ands. Princetol that you want to install, then slick, OK, If you have<br>adds for the decision slick Howe Disk. |
|                      |                                                                                                    |
| Monufactures         | Network Protocols                                                                                               |
| Morecolt             | a ATM Cal Managor                                                                                               |
|                      | 4 PX/SPI4competible Photopol                                                                                    |
|                      | 4 NetBEUI                                                                                                    |
|                      | Delipping and a second second                                                                                   |
| 80                   | Have Dal.                                                                                                    |
|                      |                                                                                                    |

Click "OK."

Now the "TCP/IP for D-Link DFE-690TXD Cardbus PC Card" is available. The TCP/IP Installation is complete.

## **Configuring a Dynamic IP Address**

When the drivers are installed, the default setting is set to obtain an IP dynamically through a DHCP server.

If you need to check or change the settings, then do the following: Go to START > SETTINGS > CONTROL PANEL

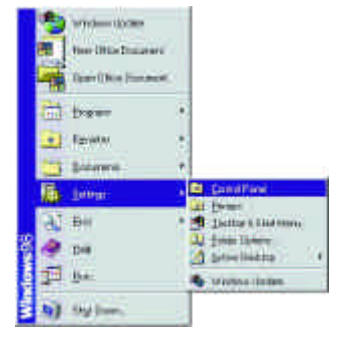

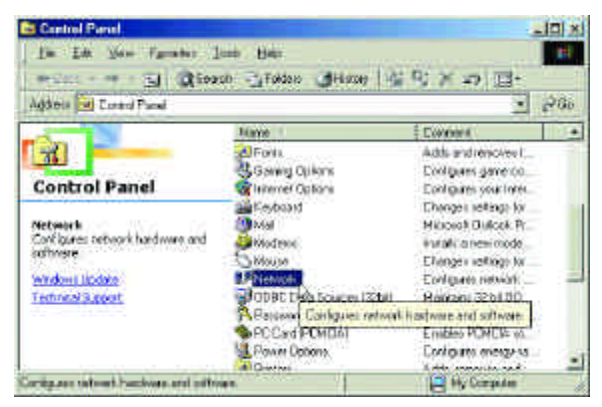

Double Click on "Network"

#### Highlight "TCP/IP." Click on "Properties."

| D-Link DFE-690T          | Vetworks<br>(D Cardbus PC ( | Card                    |
|--------------------------|-----------------------------|-------------------------|
| TIPX/SPX-compatible      | e Protocol                  |                         |
| TCP/IP                   | . <u>v viz</u> - zvin       |                         |
| File and printer shari   | ng for Microsoft N          | etworks                 |
|                          |                             |                         |
|                          | 2                           | 1                       |
| <u>A</u> dd              | Hemove                      | Properties              |
| imaru Network Logon:     |                             |                         |
| lient for Microsoft Net  | uorka                       |                         |
| Norici of Photosolic New | YORKS                       |                         |
| File and Print Sharin    | n.                          |                         |
| The dual link shami      | 9                           |                         |
| Description              |                             |                         |
| TCP/IP is the protocol   | you use to conne            | ect to the Internet and |
| wide-area networks.      |                             |                         |
|                          |                             |                         |

NOTE: If TCP/IP is not present, see the previous section: "How to Install TCP/IP"

When the TCP/IP window opens, choose the "IP Address" tab. Select "Obtain an IP Address Automatically."

| CP/IP Properties                                                                 |                                           |                                           |                                         | 1                                             | <u>×</u> |
|----------------------------------------------------------------------------------|-------------------------------------------|-------------------------------------------|-----------------------------------------|-----------------------------------------------|----------|
| Bindings                                                                         | Ad                                        | vanced                                    | 1                                       | NetBIOS                                       | 1        |
| DNS Configuration                                                                | Gateway                                   | WINS C                                    | onfiguratio                             | on IP Addre                                   | 385      |
| An IP address can<br>If your network do<br>your network admi<br>the space below. | be automa<br>es not auto<br>nistrator for | itically assi<br>matically a<br>an addres | gned to th<br>ssign IP ar<br>s, and the | is computer.<br>ddresses, ask<br>n type it in | į.       |
| Obtain an IP     O Specify an IF                                                 | address au<br>address                     | itomatically                              |                                         |                                               | -        |
| Spoolly and                                                                      | dddrevo.                                  |                                           |                                         |                                               |          |
| [P:Address:                                                                      |                                           |                                           |                                         |                                               |          |
| S <u>u</u> bnet Mas                                                              | k [                                       |                                           | •                                       |                                               |          |
| Detect conn                                                                      | ection to ne                              | twork med                                 | ia                                      |                                               | 1        |
| . European                                                                       |                                           |                                           |                                         |                                               |          |
|                                                                                  |                                           |                                           |                                         |                                               |          |
|                                                                                  |                                           | (F                                        | αк                                      | Cance                                         | í        |

Click "OK." When the network properties window comes back up, Click "OK."

Windows will ask you to reboot. Click "Yes." You have completed the configuration of the Dynamic IP Address.

### **Configuring a Static IP Address**

Go to START > SETTINGS > CONTROL PANEL

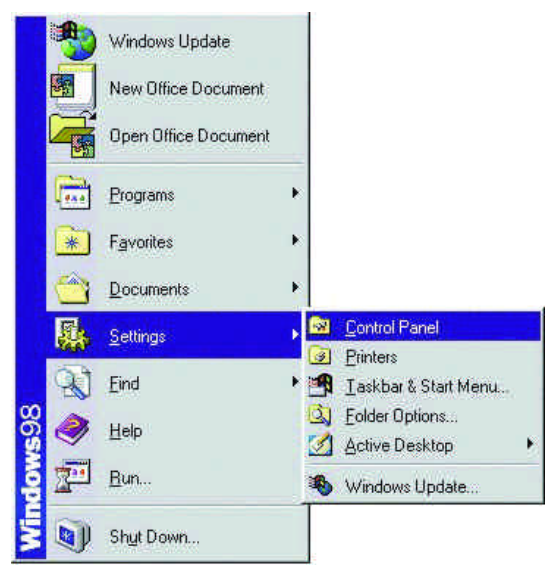

Double Click on "Network."

| 2 Envirol Fanel                                                                                                    |                           |                       |     |
|----------------------------------------------------------------------------------------------------|---------------------------|-----------------------|-----|
| Die Edit View Franken I                                                                                                    | ada ∐eic                  |                       | 26  |
| (+to) + → + (E) (BSom                                                                                                    | oh 🔁 Folderiz 🕃 History 🖓 | 92 × ⇒ 回•             |     |
| Address 🗐 Control Panel                                                                                                    |                           | 2                     | 260 |
|                                                                                                    | Nome /                    | Comment               |     |
| 1                                                                                                    | A Forts                   | Adds and removes 1    | _   |
| and the second second se | Gening Optimic            | Configures game co    |     |
| Control Panel                                                                                                    | internet Options          | Configures your Inter |     |
|                                                                                                    | Kestoaid                  | Granges settings for  |     |
| Notwork                                                                                                    | 🚱 Rital                   | Microsoft Durbodi, Fi |     |
| Configures network hardware and                                                                                                    | Modens                    | installa ninese moda. |     |
| southids er                                                                                                    | Moute                     | Changes settings for  |     |
| Windows Update                                                                                                    | Leftetwork                | Contiguess network    | _   |
| Testinical Support                                                                                                    | GODBE Data Sources (3254) | Mantaine 12 hr 90     |     |
|                                                                                                    | Reason Contiguant entwork | hardware and coltware |     |
|                                                                                                    | PC Card PCMCA             | Enables FOMCIA 10     |     |
|                                                                                                    | 🛃 Power Options           | Configurer energiese  |     |
| And the second second second second second                                                                                                    | Co Destan                 | Adds remeated and     |     |
| concluses network furthers and noted                                                                                                    | AT W                      | March March 199       |     |

Highlight "TCP/IP." Scroll down if you cannot see it.

| D-Link DFE-6901                                                                                                 | XD Cardbus PC (     | Card                    |
|----------------------------------------------------------------------------------------------------|---------------------|-------------------------|
| FIPX/SPX-compatib                                                                                               | ile Protocol        |                         |
| TCP/IP                                                                                                    | + X (#              | w. w                    |
| grine dia pliner sile                                                                                           | and to microsold in | CONTORNA .              |
|                                                                                                    |                     |                         |
| x 11                                                                                                    | B                   | 1                       |
| <u>A</u> 00                                                                                                    | Hemove              | Properties              |
| rimaru Network Lonor                                                                                            |                     |                         |
| lient for Microsoft Ne                                                                                          | tworks              |                         |
| AIGHT FOR PHILOSOFT PEC                                                                                         | (monto              |                         |
| File and Print Shari                                                                                            | na l                |                         |
| The and i mit sman                                                                                              | (gas)               |                         |
| Description                                                                                                    |                     |                         |
| TCP/IP is the protoco                                                                                           | ol you use to conne | ect to the Internet and |
| Contraction of the second second second second second second second second second second second second second s |                     |                         |
| wide-area networks.                                                                                             |                     |                         |

Click on "Properties."

When the "TCP/IP Properties" window opens, choose the "IP Address" tab. Select "Specify an IP address."

| Distant                                                                            | kilour ad                                                                                                | 1 Numice                                                            |      |
|------------------------------------------------------------------------------------|----------------------------------------------------------------------------------------------------|---------------------------------------------------------------------|------|
| DNS Configuration                                                                  | Gateway W/INS Cor                                                                                        | NetBIUS<br>NEtBIUS                                                  | ress |
| An IP address can<br>If your network doe<br>your network admin<br>the space below. | be automatically assign<br>s not automatically assi<br>istrator for an address,<br>address automatically | ned to this computer<br>ign IP addresses; as<br>and then type it in | k    |
| [P Address:                                                                        | address:                                                                                                 | 1.5                                                                 |      |
| S <u>u</u> bnet Mask                                                               | 255.255.25                                                                                               | 5.0                                                                 |      |
| Detect conne                                                                       | ction to network media                                                                                   | 1                                                                   | 1    |
|                                                                                    | ( <u>1</u>                                                                                               |                                                                     |      |

Enter an IP address into the empty field. Suggested IP Range 192.168.0.2 to 192.168.0.254 *NOTE: IP Addresses must be signed sequentially to each computer.* Suggested Subnet Mask of 255.255.255.0 Click "OK."

When the "Network Properties" window comes back up click "OK." Insert Windows CD if prompted. Windows will ask you to reboot. Click "Yes."

### **Checking the TCP/IP Address**

Go to START > RUN

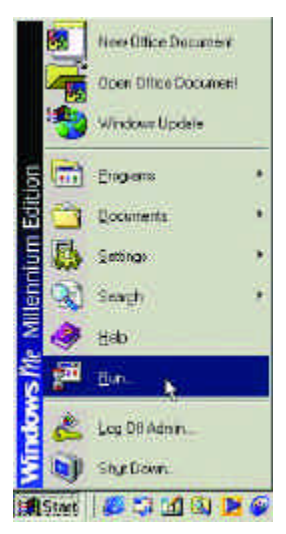

Type "winipcfg" in the "Open" box.

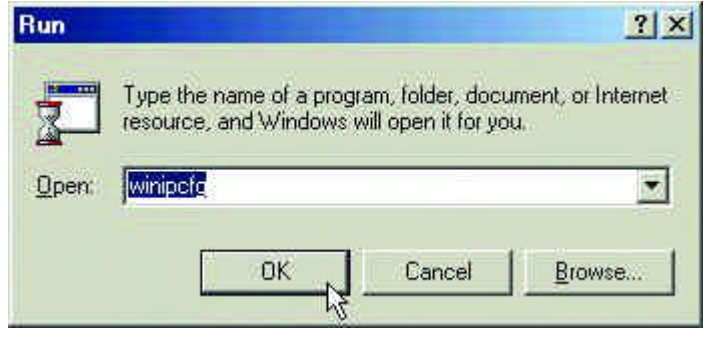

Click "OK."

Click "OK." The IP Configuration screen will be displayed. The IP address will be displayed in the IP Address box.

| P Configuration<br>Ethernet Adapter Information |                              |
|-------------------------------------------------|------------------------------|
|                                                 | D-Link DFE-690TXD Cardbus PC |
| Adapter Address                                 | 00-40-05-DE-3D-08            |
| IP Address                                      | 192.168.0.103                |
| Subnet Mask                                     | 255.255.255.0                |
| Default Gateway                                 | 192.168.0.1                  |
| OK F                                            | elease Renew                 |
| Release All                                     | new All More Info >>         |

Click on "More Info" to display additional IP information.

| PWLAPTOPT.ut                     |
|----------------------------------|
| 152:100.01                       |
| Hytad                            |
|                                  |
| WINS Proce Enabled               |
|                                  |
| A Line TOTE - EXET AD Canadra PC |
| NO-KHOSOE 30-OF                  |
| 152176.0.105                     |
| 215 250 250 0                    |
| 1至1前01                           |
| 190.183-01                       |
|                                  |
|                                  |
| 1214.0023220744                  |
| Decision de la contract due      |
|                                  |

### **Checking the Connection by Pinging**

Go to START > RUN

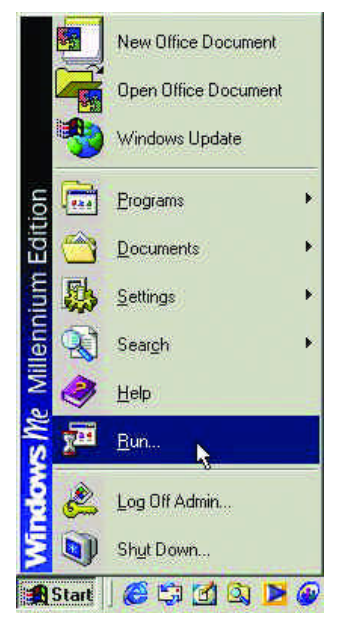

Type "command" in the "Open" box.

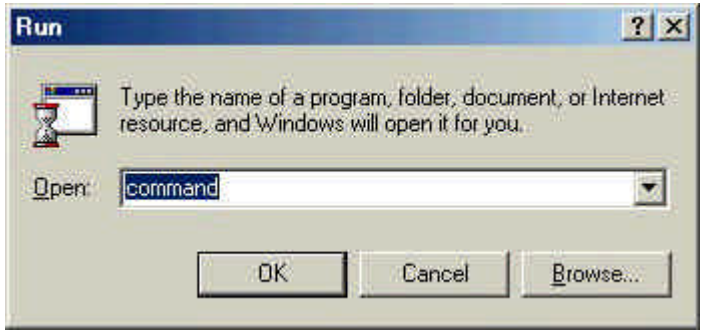

Click "OK" to get to a DOS prompt.

Type "ping 192.168.0.1," which is the IP address of the Gateway in this case, and hit the "Enter" key.

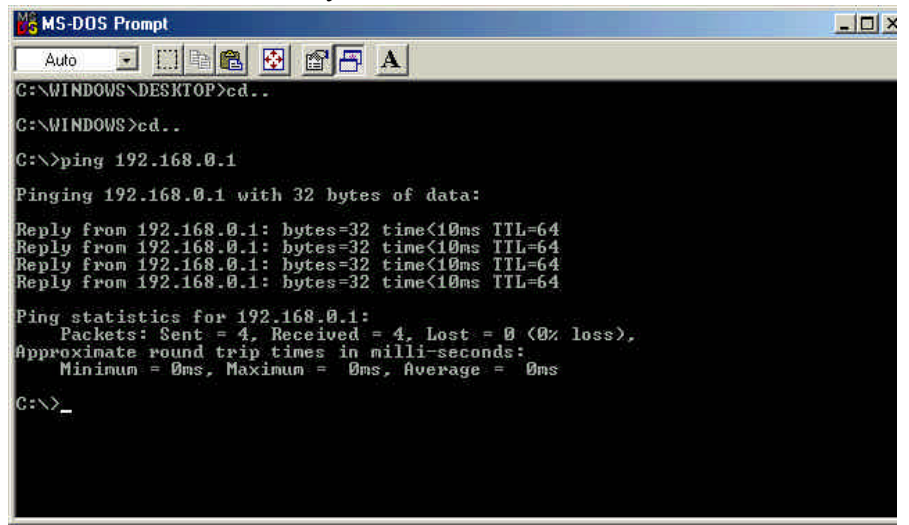

A successful ping will show four replies.

## **D-Link Offices Worldwide**

| AUSTRALIA | D-LINK AUSTRALASIA                                                            |
|-----------|-------------------------------------------------------------------------------|
|           | Unit 16, 390 Eastern Valley Way, Roseville, NSW 2069, Australia               |
|           | TEL: 61-2-9417-7100 FAX: 61-2-9417-1077                                       |
|           | TOLL FREE: 1800-177-100 (Australia), 0800-900900 (New Zealand)                |
|           | URL: www.dlink.com.au E-MAIL: support@dlink.com.au, info@dlink.com.au         |
| CANADA    | D-LINK CANADA                                                                 |
|           | 2180 Winston Park Drive, Oakville, Ontario L6H 5W1 Canada                     |
|           | TEL: 1-905-829-5033 FAX: 1-905-829-5095 BBS: 1-965-279-8732 FREE              |
|           | CALL: 1-800-354-6522                                                          |
|           | URL: www.dlink.ca E-MAIL: techsup@dlink.ca                                    |
| CHILE     | D-LINK SOUTH AMERICA                                                          |
|           | Isidora Goyenechea #2934 of.702, Las Condes, Santiago, Chile                  |
|           | TEL:56-2-232-3185 FAX: 56-2-2320923 URL: www.dlink.cl                         |
| CHINA     | D-LINK CHINA                                                                  |
|           | 2F., Sigma Building, 49 Zhichun Road, Haidian District, 100080 Beijing, China |
|           | TEL: 86-10-88097777 FAX: 86-10-88096789                                       |
|           | URL: www.dlink.com.cn                                                         |
| DENMARK   | D-LINK DENMARK                                                                |
|           | Naverland 2, DK-2600 Glostrup, Copenhagen, Denmark                            |
|           | TEL:45-43-969040 FAX:45-43-424347 ŬRL: www.dlink.dk                           |
|           | E-MAIL: info@dlink.dk                                                         |
| EGYPT     | D-LINK MIDDLE EAST                                                            |
|           | 7 Assem Ebn Sabet Street, Heliopolis Cairo, Egypt                             |
|           | TEL: 202-2456176 FAX: 202-2456192 URL: www.dlink-me.com                       |
|           | E-MAIL: support@dlink-me.com                                                  |
| FRANCE    | D-LINK FRÂNCE                                                                 |
|           | Le Florilege #2, Allee de la Fresnerie                                        |
|           | 78330 Fontenay Le Fleury France                                               |
|           | TEL: 33-1-30238688 FAX: 33-1-3023-8689 URL: www.dlink-france.fr               |
|           | E-MAIL: info@dlink-france.fr                                                  |
| GERMANY   | D-LINK Central Europe/D-Link Deutschland GmbH                                 |
|           | Schwalbacher Stra e74                                                         |
|           | 65760 Eschborn, Germany                                                       |
|           | TEL: 49-6196-77990 FAX: 49-6196-7799300                                       |
|           | URL: www.dlink.de BBS: 49-(0)6192-971199 (Analog) 49-(0)6192-971198           |
|           | (ISDN)                                                                        |
|           | INFO LINE: 00800-7250-0000 (toll free) HELP LINE: 00800-7250-4000 (toll       |
|           | free)                                                                         |
|           | REPAIR LINE: 00800-7250-8000                                                  |
| INDIA     | D-LINK INDIA                                                                  |
|           | Plot No.5, Kurla-Bandra Complex Road,                                         |
|           | Off Cst Road, Santacruz (E), Bombay - 400 098 India                           |
|           | TEL: 91-22-652-6696 FAX: 91-22-652-8914 URL: www.dlink-india.com              |
|           | E-MAIL: service@dlink.india.com                                               |
| ITALY     | D-LINK MEDITERANEO SRL                                                        |
|           | Via Nino Bonnet No. 6/b, 20154 Milano, Italy                                  |
|           | TEL: 39-02-2900-0676 FAX: 39-02-2900-1723 URL: www.dlink.it                   |
|           | E-MAIL: info@dlink.it                                                         |
|           |                                                                               |

| JAPAN         | D-LINK JAPAN                                                                                                    |
|---------------|----------------------------------------------------------------------------------------------------|
|               | 10F, 8-8-15 Nishi-Gotanda, Shinagawa-ku, Tokyo 141 Japan                                                           |
| DUCCLA        | TEL: 81-3-5434-9678 FAX: 81-3-5434-9868 URL: www.d-link.co.jp                                                      |
| RUSSIA        | D-LINK RUSSIA                                                                                                    |
|               | Michurinski Prospekt 49, 11/60/ Moscow, Kussia                                                                     |
| SINCADODE     | 1EL: /-095-/5/-5589, /-095-/5/-5492 FAA: /-095-/5/-5590                                                            |
| SINGAPORE     | 1 International Dusings Dark #02.12 The Summary Singeners 600017                                                   |
|               | TEL: 65-774-6233 FAX: 65-774-6322                                                                                  |
|               | URL: www.dlink-intl.com E-MAIL: info@dlink.com.sg                                                                  |
| S. AFRICA     | D-LINK SOUTH AFRICA                                                                                                |
|               | Unit 2, Parkside 86 Oak Avenue                                                                                     |
|               | Highveld Technopark Centurion, Gauteng, Republic of South Africa                                                   |
|               | TEL: 27(0)126652165 FAX: 27(0)126652186                                                                            |
| SWEDEN        | D-LINK SWEDEN                                                                                                    |
|               | P.O. Box 15036, S-167 15 Bromma Sweden                                                                             |
|               | TEL: 46-(0)8564-61900 FAX: 46-(0)8564-61901 E-MAIL: info@dlink.se                                                  |
|               | URL: www.dlink.se                                                                                                  |
| TAIWAN        | D-LINK TAIWAN                                                                                                    |
|               | 2F, No. 119 Pao-Chung Road, Hsin-Tien, Taipei, Taiwan,                                                             |
| U.V.          | 1EL: 880-2-2910-2020 FAX: 880-2-2910-1515 UKL: WWW.dlinktw.com.tw                                                  |
| U. <b>K</b> . | 4 <sup>th</sup> Elear Marit Hauss Edguars Baad Calindala London NW0.5AD H.K.                                       |
|               | 4 FI001, MEIL HOUSE, Edgwale Road, Collidate, London, NW9 SAD, U.K.<br>TEL · 44 20 9721 5555 EAV · 44 20 9721 5511 |
|               | IIRL: 44-20-0751-5555 FAA: 44-20-0751-5511                                                                         |
| USA           | D.I INK USA                                                                                                    |
| U.D.A.        | 53 Discovery Drive Irvine CA 92618 USA                                                                             |
|               | TEL: 1-949-788-0805 FAX: 1-949-753-7033 INFO LINE: 1-800-326-1688                                                  |
|               | BBS: 1-949-455-1779, 1-949-455-9616                                                                                |
|               | URL: www.dlink.com E-MAIL: tech@dlink.com. support@dlink.com                                                       |
|               |                                                                                                    |

## **Specifications**

#### Standards:

- IEEE 802.3 10Base-T Ethernet
- IEEE 802.3u 100Base-TX Fast Ethernet
- ANSI/IEEE 802.3 NWay Auto-Negotiation
- PCMCIA 2.x
- 32-bit Cardbus

#### **Network Media:**

- Ethernet: UTP Cat3, 4, 5 EIA/TIA-568 100-ohm screened twisted-pair (STP)
- Fast Ethernet: UTP Cat5, EIA/TIA-568 100-ohm screened twisted-pair (STP)

#### Protocol:

• CSMA/CD

#### Host Interface:

• 32-bit Cardbus

#### **Diagnostic LEDs:**

- 10M Link/Activity
- 100M Link Activity

#### Network Data Transfer Rate:

- Ethernet: 10Mbps (Half-duplex)
- Ethernet: 20 Mbps (Full-duplex)
- Fast Ethernet: 100Mbps (Half-duplex)
- Fast Ethernet: 200Mbps (Full-duplex)

#### Temperature:

- Operating: -10~50% °C
- Storage: -10~70% °C

#### Humidity:

- Operating: 10%~90% RH
- Storage: 5%~90% RG

#### **Driver Support:**

- Microsoft Windows 95, 98, 98SE
- Microsoft Windows 2000
- Microsoft Windows NT v3.51 and NT 4.0

- NDIS 2.0 for Microsoft LAN Manager for DOS
- NDIS 2.0 for Microsoft Network Client 3.0 for Workgroup 3.11
- Packet Driver for NCSA
- Packet Driver for WinSock
- Novell Netware DOS ODI Driver
- Novell Netware Server v3.12
- Novell Netware Server v4.x
- Linux

#### Emission:

- FCC Class B
- CE mark Class B
- VCCI-B

\*Check http://www.dlink.com for newest releases of drivers.

## **Contacting Technical Support**

D-Link provides free technical support for customers within the United States.

U.S. customers can contact D-Link technical support through our web site, by e-mail, or by phone.

United States technical support is available Monday through Friday from 6:00 a.m. to 6:00 p.m. (PST).

Web: http://www.dlink.com/tech/

E-mail: tech@dlink.com

Phone: 949-788-0805 (option #4)

If you are a customer residing outside of the United States, please refer to the list of D-Link locations that is included in this manual.

Thank you for purchasing this product. We like to receive feedback from our customers concerning our products. Please take a moment to visit our web site. You can register your purchase online, learn more about the newest networking products, and let us know the things your new network has empowered you to do.

## FCC Statement

This equipment has been tested and found to comply with the limits for a Class B digital device, pursuant to Part 15 of the FCC Rules. These limits are designed to provide reasonable protection against harmful interference in a residential installation. This equipment generates, uses and can radiate radio frequency energy and, if not installed and used in accordance with the instructions, may cause harmful interference to radio communications. However, there is no guarantee that interference will not occur in a particular installation. If this equipment does cause harmful interference to radio or television reception, which can be determined by turning the equipment off and on, the user is encouraged to try to correct the interference by one or more of the following measures:

- Reorient or relocate the receiving antenna.
- Increase the separation between the equipment and receiver.
- Connect the equipment into an outlet on a circuit different from that to which the receiver is connected.
- Consult the dealer or an experienced radio/TV technician for help. Shielded interface cables must be used in order to comply with emission limits.

You are cautioned that changes or modifications not expressly approved by the party responsible for compliance could void your authority to operate the equipment.

This device complies with Part 15 of the FCC rules. Operation is subject to the following two conditions: (1) This device may not cause harmful interference, and (2) This device must accept any interference received, including interference that may cause undesired operation.

### **CE Mark Warning**

This is a Class B product. In a domestic environment, this product may cause radio interference, in which case the user may be required to take adequate measures.

## **Limited Warranty**

D-Link Systems, Inc. ("D-LINK") provides this limited warranty for its product only to the person or entity who originally purchased the product from D-Link or its authorized reseller or distributor.

*Limited Hardware Warranty:* D-Link warrants that the hardware portion of the D-Link products described below ("Hardware") will be free from material defects in workmanship and materials from the date of original retail purchase of the Hardware, for the period set forth below applicable to the product type ("Warranty Period") if the Hardware is used and serviced in accordance with applicable documentation; provided that a completed Registration Card is returned to an Authorized D-Link Service Office within ninety (90) days after the date of original retail purchase of the Hardware. If a completed Registration Card is not received by an authorized D-Link Service Office within such ninety (90) period, then the Warranty Period shall be ninety (90) days from the date of purchase.

| Product Type                                                                                                    | Warranty Period  |
|----------------------------------------------------------------------------------------------------|------------------|
| Product (excluding power supplies and fans), if<br>purchased and delivered in the fifty (50) United<br>States, or the District of Columbia ("USA") | Limited Lifetime |
| Product purchased or delivered outside the USA                                                                                                    | One (1) Year     |
| Power Supplies and Fans                                                                                                    | One (1) Year     |
| Spare parts and spare kits                                                                                                    | Ninety (90) days |

D-Link's sole obligation shall be to repair or replace the defective Hardware at no charge to the original owner. Such repair or replacement will be rendered by D-Link at an Authorized D-Link Service Office. The replacement Hardware need not be new or of an identical make, model or part; D-Link may in its discretion may replace the defective Hardware (or any part thereof) with any reconditioned product that D-Link reasonably determines is substantially equivalent (or superior) in all material respects to the defective Hardware. The Warranty Period shall extend for an additional ninety (90) days after any repaired or replaced Hardware is delivered. If a material defect is incapable of correction,

or if D-Link determines in its sole discretion that it is not practical to repair or replace the defective Hardware, the price paid by the original purchaser for the defective Hardware will be refunded by D-Link upon return to D-Link of the defective Hardware. All Hardware (or part thereof) that is replaced by D-Link, or for which the purchase price is refunded, shall become the property of D-Link upon replacement or refund.

*Limited Software Warranty:* D-Link warrants that the software portion of the product ("Software") will substantially conform to D-Link's then current functional specifications for the Software, as set forth in the applicable documentation, from the date of original delivery of the Software for a period of ninety (90) days ("Warranty Period"), if the Software is properly installed on approved hardware and operated as contemplated in its documentation. D-Link further warrants that, during the Warranty Period, the magnetic media on which D-Link delivers the Software will be free of physical defects. D-Link's sole obligation shall be to replace the non-conforming Software (or defective media) with software that substantially conforms to D-Link's functional specifications for the Software. Except as otherwise agreed by D-Link in writing, the replacement Software is provided only to the original licensee, and is subject to the terms and conditions of the license granted by D-Link for the Software. The Warranty Period shall extend for an additional ninety (90) days after any replacement Software is delivered. If a material non-conformance is incapable of correction, or if D-Link determines in its sole discretion that it is not practical to replace the non-conforming Software, the price paid by the original licensee for the non-conforming Software will be refunded by D-Link; provided that the non-conforming Software (and all copies thereof) is first returned to D-Link. The license granted respecting any Software for which a refund is given automatically terminates

#### What You Must Do For Warranty Service:

<u>Registration Card</u>. The Registration Card provided at the back of this manual must be completed and returned to an Authorized D-Link Service Office for each D-Link product within ninety (90) days after the product is purchased and/or licensed. The addresses/telephone/fax list of the nearest Authorized D-Link Service Office is provided in the back of this manual. FAILURE TO PROPERLY COMPLETE AND TIMELY RETURN THE REGISTRATION CARD MAY AFFECT THE WARRANTY FOR THIS PRODUCT.

<u>Submitting A Claim</u>. Any claim under this limited warranty must be submitted in writing before the end of the Warranty Period to an Authorized D-Link Service Office. The claim must include a written description of the Hardware defect or Software

nonconformance in sufficient detail to allow D-Link to confirm the same. The original product owner must obtain a Return Material Authorization (RMA) number from the Authorized D-Link Service Office and, if requested, provide written proof of purchase of the product (such as a copy of the dated purchase invoice for the product) before the warranty service is provided. After an RMA number is issued, the defective product must be packaged securely in the original or other suitable shipping package to ensure that it will not be damaged in transit, and the RMA number must be prominently marked on the outside of the package. The packaged product shall be insured and shipped to D-Link, 53 Discovery Drive, Irvine CA 92618, with all shipping costs prepaid. D-Link may reject or return any product that is not packaged and shipped in strict compliance with the foregoing requirements, or for which an RMA number is not visible from the outside of the package. The packaged and shipped in accordance with the foregoing requirements, or that is not packaged and shipped in accordance with the foregoing requirements, or that is not packaged and shipped in accordance with the foregoing requirements, or that is determined by D-Link not to be defective or non-conforming.

#### What Is Not Covered:

This limited warranty provided by D-Link does not cover:

Products that have been subjected to abuse, accident, alteration, modification, tampering, negligence, misuse, faulty installation, lack of reasonable care, repair or service in any way that is not contemplated in the documentation for the product, or if the model or serial number has been altered, tampered with, defaced or removed; initial installation, installation and removal of the product for repair, and shipping costs; operational adjustments covered in the operating manual for the product, and normal maintenance;

damage that occurs in shipment, due to act of God, failures due to power surge, and cosmetic damage; and any hardware, software, firmware or other products or services provided by anyone other than D-Link.

*Disclaimer of Other Warranties:* EXCEPT FOR THE LIMITED WARRANTY SPECIFIED HEREIN, THE PRODUCT IS PROVIDED "AS-IS" WITHOUT ANY WARRANTY OF ANY KIND INCLUDING, WITHOUT LIMITATION, ANY WARRANTY OF MERCHANTABILITY, FITNESS FOR A PARTICULAR PURPOSE AND NON-INFRINGEMENT. IF ANY IMPLIED WARRANTY CANNOT BE DISCLAIMED IN ANY TERRITORY WHERE A PRODUCT IS SOLD, THE DURATION OF SUCH IMPLIED WARRANTY SHALL BE LIMITED TO NINETY (90) DAYS. EXCEPT AS EXPRESSLY COVERED UNDER THE LIMITED WARRANTY PROVIDED HEREIN, THE ENTIRE RISK AS TO THE QUALITY, SELECTION AND PERFORMANCE OF THE PRODUCT IS WITH THE PURCHASER OF THE PRODUCT.

*Limitation of Liability:* TO THE MAXIMUM EXTENT PERMITTED BY LAW, D-LINK IS NOT LIABLE UNDER ANY CONTRACT, NEGLIGENCE, STRICT LIABILITY OR OTHER LEGAL OR EQUITABLE THEORY FOR ANY LOSS OF USE OF THE PRODUCT, INCONVENIENCE OR DAMAGES OF ANY CHARACTER, WHETHER DIRECT, SPECIAL, INCIDENTAL OR CONSEQUENTIAL (INCLUDING, BUT NOT LIMITED TO, DAMAGES FOR LOSS OF GOODWILL, WORK STOPPAGE, COMPUTER FAILURE OR MALFUNCTION, LOSS OF INFORMATION OR DATA CONTAINED IN, STORED ON, OR INTEGRATED WITH ANY PRODUCT RETURNED TO D-LINK FOR WARRANTY SERVICE) RESULTING FROM THE USE OF THE PRODUCT, RELATING TO WARRANTY SERVICE, OR ARISING OUT OF ANY BREACH OF THIS LIMITED WARRANTY, EVEN IF D-LINK HAS BEEN ADVISED OF THE POSSIBILITY OF SUCH DAMAGES. THE SOLE REMEDY FOR A BREACH OF THE FOREGOING LIMITED WARRANTY IS REPAIR, REPLACEMENT OR REFUND OF THE DEFECTIVE OR NON-CONFORMING PRODUCT.

*GOVERNING LAW*: This Limited Warranty shall be governed by the laws of the state of California. Some states do not allow exclusion or limitation of incidental or consequential damages, or limitations on how long an implied warranty lasts, so the foregoing limitations and exclusions may not apply. This limited warranty provides specific legal rights and the product owner may also have other rights which vary from state to state.

# Register by mail or online at http://www.dlink.com/sales/reg/

| Organization:                                                                                                    |                                                                                                    | De                                                                                                    | tae                                                                                                    |
|----------------------------------------------------------------------------------------------------|----------------------------------------------------------------------------------------------------|----------------------------------------------------------------------------------------------------|----------------------------------------------------------------------------------------------------|
| our title at organiz:                                                                                                    | ation:                                                                                                    | 00                                                                                                    | .pr                                                                                                    |
| Felephone:                                                                                                    |                                                                                                    | Fax:                                                                                                    |                                                                                                    |
| Organization's full a                                                                                                    | ddress:                                                                                                    | · un                                                                                                    |                                                                                                    |
|                                                                                                    |                                                                                                    |                                                                                                    |                                                                                                    |
| Country:                                                                                                    |                                                                                                    |                                                                                                    |                                                                                                    |
| Date of purchase (N                                                                                                    | lonth/Day/Year):                                                                                                    |                                                                                                    |                                                                                                    |
| Product Model                                                                                                    | Product Serial                                                                                                    | * Product installed in type of                                                                                                    | * Product installed in                                                                                                    |
|                                                                                                    | No.                                                                                                    | computer (o.g., Compag (196)                                                                                                    | computer parial No                                                                                                    |
|                                                                                                    |                                                                                                    | computer (e.g., Compad 466)                                                                                                    | computer serial No.                                                                                                    |
|                                                                                                    |                                                                                                    |                                                                                                    |                                                                                                    |
|                                                                                                    |                                                                                                    |                                                                                                    |                                                                                                    |
| * Applies to adapte                                                                                                    | rs only)                                                                                                    |                                                                                                    |                                                                                                    |
| Product was purcha                                                                                                    | sed from:                                                                                                    |                                                                                                    |                                                                                                    |
| Reseller's name: _                                                                                                    |                                                                                                    |                                                                                                    |                                                                                                    |
| Felephone:                                                                                                    |                                                                                                    | Fax:                                                                                                    |                                                                                                    |
| Reseller's full addre                                                                                                    | SS:                                                                                                    |                                                                                                    |                                                                                                    |
|                                                                                                    |                                                                                                    |                                                                                                    |                                                                                                    |
| Answers to the foll<br>1. Where and how                                                                                                    | owing questions he<br>will the product prin                                                                                                    | elp us to support your product:<br>marily be used?                                                                                                    |                                                                                                    |
| Answers to the foll<br>1. Where and how<br>Home Office<br>2. How many empl<br>1 employee 2<br>3. What network pr<br>XNS/IPX DTCF                                                                                                    | terror of the second second se                                                                                                    | elp us to support your product:<br>marily be used?<br>Business □Home Business □Persor<br>Illation site?<br>□100-499 □500-999 □1000 or more<br>r organization use?<br>ers_                                                                                                    | nal Use                                                                                                    |
| Answers to the foll<br>1. Where and how<br>Home Office<br>2. How many empl<br>1 employee 22<br>3. What network pr<br>XNS/IPX DTCF<br>4. What network of<br>DD bit Ables                                                                                                    | In the product print<br>Travel Company<br>prese work at insta<br>-9 010-49 050-99 0<br>rotocol(s) does youu<br>P/IP DECnet 00the<br>perating system(s) of<br>The DEV of the print of the print of the pri                                                                                                    | elp us to support your product:<br>marily be used?<br>Business □Home Business □Person<br>Illation site?<br>□100-499 □500-999 □1000 or more<br>r organization use?<br>ers<br>does your organization use?<br>Deathing □Doe User (Comp                                                                                                    | nal Use                                                                                                    |
| Answers to the foll<br>1. Where and how<br>Home Doffice<br>2. How many employee<br>11 employee<br>23. What network pi<br>EXNS/IPX TCF<br>4. What network oj<br>D-Link LANsme<br>Resource Visco D                                                                                                    | In the product print<br>Travel Company<br>oyees work at insta<br>2-9 CO-49 Company<br>oyoes work at insta<br>2-9 CO-49 Company<br>print Company<br>print Co | elp us to support your product:<br>marily be used?<br>Business □Home Business □Persor<br>Illation site?<br>□100-499 □500-999 □1000 or more<br>r organization use?<br>ers<br>does your organization use?<br>□NetWare Lite □SC0 Unix/Xenix □<br>Windows NT Withows NTAS EW                                                                                                    | nal Use<br><br>PC NFS ⊟3Com 3+Open<br>indoue 105                                                                                                   |
| Answers to the foll<br>1. Where and how<br>Home Doffice<br>2. How many empl<br>1 employee<br>3. What network pi<br>XNS/IPX TCF<br>4. What network oj<br>D-Link LANsma<br>Banyan Vines I<br>Othore                                                                                                    | In the product print<br>Travel Company<br>oyees work at insta<br>2-9 CO-49 Company<br>oyoes work at insta<br>2-9 CO-49 Company<br>otocool(s) does your<br>otocool(s) does your<br>otocool(s) doe                                                                                   | elp us to support your product:<br>marily be used?<br>Business □Home Business □Persor<br>Illation site?<br>□100-499 □500-999 □1000 or more<br>r organization use?<br>ers<br>does your organization use?<br>□NetWare Lite □SCO Unix/Xenix □<br>□Windows NT □Windows NTAS □W                                                                                                    | nal Use<br>—<br>PC NFS ⊟3Com 3+Open<br>indows '95                                                                                                  |
| Answers to the foll<br>1. Where and how<br>Home Doffice<br>2. How many empl<br>1 employee D2<br>3. What network pi<br>DXNS/IPX DTCF<br>4. What network of<br>D-Link LANsma<br>Banyan Vines D<br>Others<br>0. What network mathematical<br>0. What network mathematical<br>0. Wha | lowing questions he<br>will the product prin<br>Travel Company<br>oyees work at insta<br>-9 010-49 050-99 0<br>rotocol(s) does you<br>//P DDECnet Oth-<br>berating system(s) d<br>art DNovell NetWare<br>DDECnet Pathwork D                                                                                                    | elp us to support your product:<br>marily be used?<br>Ususiness □Home Business □Person<br>Illation site?<br>□100-499 □500-999 □1000 or more<br>r organization use?<br>ers_<br>does your organization use?<br>□NetWare Lite □SCO Unix/Xenix □<br>□Windows NT □Windows NTAS □W<br>m does your organization use?                                                                                                    | nal Use<br>—<br>PC NFS ⊡3Com 3+Open<br>indows <sup>1</sup> 95                                                                                      |
| Answers to the foll<br>1. Where and how<br>Home Doffice<br>2. How many empl<br>1 employee D2<br>3. What network pr<br>DNS/IPX DTCF<br>4. What network of<br>DD-Link LANsme<br>Banyan Vines I<br>Others<br>5. What network m<br>DD-View DHP O                                                                                                    | will the product pri<br>Travel Company<br>oyees work at insta<br>-9 010-49 050-99 C<br>rotocol(s) does your<br>//P DDECnet D0th<br>operating system(s) of<br>att DNovell NetWare<br>DDECnet Pathwork D<br>DBECnet Pathwork D<br>anagement program                                                                                                    | elp us to support your product:<br>marily be used?<br>Business □Home Business □Person<br>ullation site?<br>100-499 □500-999 □1000 or more<br>r organization use?<br>ers<br>does your organization use?<br>□NetWare Lite □SCO Unix/Xenix □<br>□NetWare Lite □SCO Unix/Xenix □<br>Windows NT □Windows NTAS □W<br>m does your organization use?<br>1PE OnenView/Linix □SunNet Manac                                                                                                    | nal Use<br>                                                                                                    |
| Answers to the foll<br>1. Where and how<br>Home Doffice<br>2. How many empl<br>1 employee D2<br>3. What network pr<br>DXNS/IPX DTCF<br>4. What network on<br>D-Link LANsma<br>Banyan Vines I<br>Others<br>5. What network m<br>D-View HPP O<br>NetView 6000 D                                                                                                    | will the product pri<br>Travel Company<br>oyees work at instat<br>:                                                                                                    | elp us to support your product:<br>marily be used?<br>Business □Home Business □Person<br>illation site?<br>□100-499 □500-999 □1000 or more<br>r organization use?<br>ers<br>does your organization use?<br>□NetWare Lite □SCO Unix/Xenix □<br>Windows NT □Windows NTAS □W<br>m does your organization use?<br>□HP OpenView/Unix □SunNet Manage                                                                                                    | nal Use<br>—<br>PC NFS ⊟3Com 3+Open<br>indows '95<br>jer ⊟Novell NMS                                                                               |
| Answers to the foll<br>1. Where and how<br>Home Doffice<br>2. How many empl<br>1 employee D2<br>3. What network op<br>DXNS/IPX DTCF<br>4. What network on<br>Dothers<br>5. What network m<br>D-View DHP C<br>INETView 6000 I<br>5. What network m                                                                                                    | owing questions he<br>will the product prin<br>Travel Company<br>oyees work at instat<br>:-9 010-49 050-99 0<br>otocol(s) does you<br>P/IP DECnet Otho-<br>perating system(s) o<br>art DNovell NetWare<br>DECnet Pathwork 0<br>anagement program<br>penView/Windows 0<br>Others_<br>edium/media does                                                                                                    | elp us to support your product:<br>marily be used?<br>Business □Home Business □Person<br>Ilation site?<br>□100-499 □500-999 □1000 or more<br>r organization use?<br>ers<br>□NetWare Lite □SCO Unix/Xenix □<br>□Windows NT □Windows NTAS □W<br>m does your organization use?<br>IHP OpenView/Unix □SunNet Manage<br>vour organization use ?                                                                                                    | nal Use<br><br>PC NFS □3Com 3+Open<br>indows '95<br>jer □Novell NMS                                                                                |
| Answers to the foll<br>1. Where and how<br>Home Doffice<br>2. How many empl<br>1 employee D2<br>3. What network py<br>DXNS/IPX DTCF<br>4. What network oy<br>D-Link LANsmes<br>Banyan Vines<br>Dothers<br>5. What network m<br>D-View DHP C<br>NetView 6000 1<br>5. What network m<br>Fiber-optics D                                                                                                    | bowing questions he<br>will the product prin<br>Travel ©Company<br>oyees work at insta<br>2-9 ©10-49 ©50-99 ©<br>otoco(s) does youu<br>P/IP ©DECnet ©Other<br>perating system(s) of<br>an agement program<br>penView/Windows ©<br>©Others_<br>edium/media does<br>Thick coax Ethernet                                                                                                    | elp us to support your product:<br>marily be used?<br>Business □Home Business □Person<br>Illation site?<br>□100-499 □500-999 □1000 or more<br>r organization use?<br>ers<br>does your organization use?<br>□NetWare Lite □SCO Unix/Xenix □<br>□Windows NT □Windows NTAS □W<br>m does your organization use?<br>□HP OpenView/Unix □SunNet Manag<br>your organization use ?<br>□Thin coax Ethernet □10BASE-T UTI                                                                                                    | nal Use<br><br>PC NFS ⊟3Com 3+Open<br>indows '95<br>ger ⊡Novell NMS<br><br>P/STP                                                                   |
| Answers to the foll<br>1. Where and how<br>Home Doffice<br>2. How many employee<br>11 employee<br>23. What network oy<br>D-Link LANsme<br>Banyan Vines I<br>Others<br>5. What network m<br>D-View HP O<br>NetView 6000 I<br>3. What network m<br>Fiber-optics D<br>1008ASE-TX E                                                                                                    | In the product print<br>In the product print<br>In the product print<br>In the product print<br>In the product print<br>In the product print<br>In the product print<br>In the product print<br>In the product print<br>In the product product<br>In the product product<br>In the product product<br>In the product product<br>In the product product product<br>In the product product product<br>In the product product p                                                                                                    | elp us to support your product:<br>marily be used?<br>Business □Home Business □Person<br>Illation site?<br>□100-499 □500-999 □1000 or more<br>r organization use?<br>ers<br>does your organization use?<br>□NetWare Lite □SCO Unix/Xenix □<br>□Windows NT □Windows NTAS □W<br>m does your organization use?<br>□HP OpenView/Unix □SunNet Manag<br>your organization use ?<br>□Thin coax Ethernet □10BASE-T UTI<br>VGAnyLAN □Others                                                                                                    | nal Use<br><br>PC NFS ⊟3Com 3+Open<br>indows '95<br>ger ⊟Novell NMS<br>-<br>P/STP                                                                  |
| Answers to the foll<br>. Where and how<br>□Home □Office<br>2. How many empl<br>□1 employee □2<br>3. What network pr<br>□XhS/IPX □TCF<br>4. What network m<br>□D-Link LANsma<br>□Banyan Vines I<br>□Others<br>5. What network m<br>□D-View □HP C<br>□NetView 6000 I<br>5. What network m<br>□Fiber-optics □1<br>100BASETX □<br>7. What application                                                                                                    | will the product pri<br>Travel Company<br>oyees work at insta<br>-9 010-49 050-99 C<br>rotocol(s) does your<br>//P DECnet Othe<br>berating system(s) of<br>at DNovell NetWare<br>DECnet Pathwork D<br>anagement program<br>penView/Windows D<br>Others<br>edium/media does<br>Thick coax Ethernet D<br>100BASE-T4 0100'<br>is are used on your                                                                                                    | elp us to support your product:<br>marily be used?<br>Business □Home Business □Person<br>ullation site?<br>allon-499 □500-999 □1000 or more<br>r organization use?<br>ers<br>does your organization use?<br>□NetWare Lite □SCO Unix/Kenix □<br>Windows NT □Windows NTAS □W<br>m does your organization use?<br>IHP OpenView/Unix □SunNet Manag<br>your organization use ?<br>□Thin coax Ethernet □10BASE-T UTI<br>VGAnyLAN □Others<br>r network?                                                                                                    | nal Use<br>—<br>PC NFS ⊟3Com 3+Open<br>indows '95<br>ger ⊟Novell NMS<br>–<br>P/STP<br>——                                                           |
| Answers to the foll<br>Where and how<br>Home Doffice<br>How many empl<br>1 employee 12<br>What network pr<br>XNS/IPX TCF<br>What network m<br>Banyan Vines I<br>Others<br>What network m<br>D-View HP O<br>NetView 6000 [<br>What network m<br>Fiber-optics 11<br>100BASE-TX [<br>What application<br>Desktop publis]                                                                                                    | will the product pri<br>Travel Company<br>oyees work at insta<br>:-9 010-49 050-99 0<br>otocol(s) does you<br>PIP DECnet Othe<br>berating system(s) d<br>art Dovell NetWare<br>DECnet Pathwork 0<br>DECnet Pathwork 0<br>others<br>edium/media does<br>Thick coax Ethernet 0<br>100BASE-T4 0100<br>is are used on your<br>ning DSpreadsheet 0                                                                                                    | elp us to support your product:<br>marily be used?<br>Business □Home Business □Person<br>ullation site?<br>□100-499 □500-999 □1000 or more<br>r organization use?<br>ers<br>does your organization use?<br>□NetWare Lite □SCO Unix/Xenix □<br>Windows NT □Windows NTAS □W<br>m does your organization use?<br>□HP OpenView/Unix □SunNet Manage<br>your organization use?<br>□Thin coax Ethernet □10BASE-T UTI<br>VGANJLAN □Chters<br>r network?                                                                                                    | nal Use<br>—<br>PC NFS ⊟3Com 3+Open<br>indows '95<br>jer ⊟Novell NMS<br>-<br>P/STP<br>———                                                          |
| Answers to the foll<br>Where and how<br>Home Doffice<br>Mow many empl<br>1 employee D2<br>What network op<br>D-Link LANsma<br>Banyan Vines I<br>Others<br>What network m<br>D-View HPP O<br>NetView 6000 I<br>What network m<br>Fiber-optics D<br>100BASE-TX D<br>What application<br>Database mana                                                                                                    | will the product pri<br>Interpret Interpret Inte                                                                                                    | elp us to support your product:<br>marily be used?<br>Business □Home Business □Person<br>Ilation site?<br>□100-499 □500-999 □1000 or more<br>r organization use?<br>ers<br>does your organization use?<br>□NetWare Lite □SCO Unix/Xenix □<br>□Windows NT □Windows NTAS □W<br>m does your organization use?<br>□HP OpenView/Unix □SunNet Manage<br>your organization use?<br>□Thin coax Ethernet □10BASE-T UTI<br>VGAnyLAN □Others<br>r network?<br>□Word processing □CAD/CAM<br>ig □Others                                                                                                    | nal Use<br>—<br>PC NFS □3Com 3+Open<br>indows '95<br>Jer □Novell NMS<br>-<br>P/STP<br>——                                                           |
| Answers to the foll<br>Mere and how<br>Home Doffice<br>How many empl<br>1 employee 22<br>What network py<br>XNS/IPX TCF<br>Mhat network of<br>D-Link LANsmes<br>Cothers<br>What network m<br>D-View HPO O<br>NetView 6000<br>What network m<br>Fiber-optics 11<br>100BASE-TX C<br>Mhat application<br>Desktop publist<br>Database mana<br>Mhat category b                                                                                                    | owing questions he<br>will the product prin<br>Travel Company<br>oyees work at insta<br>                                                                                                    | elp us to support your product:<br>marily be used?<br>Business □Home Business □Person<br>Ilation site?<br>□100-499 □500-999 □1000 or more<br>r organization use?<br>ers<br>does your organization use?<br>□NetWare Lite □SCO Unix/Xenix □<br>□Windows NT □Windows NTAS □W<br>m does your organization use?<br>□HP OpenView/Unix □SunNet Manag<br>your organization use?<br>□Thin coax Ethernet □10BASE-T UTI<br>VGAnyLAN □Others<br>r network?<br>□Word processing □CAD/CAM<br>ng □Others<br>company?                                                                                                    | nal Use<br>—<br>PC NFS ⊟3Com 3+Open<br>indows '95<br>yer ⊟Novell NMS<br>-<br>P/STP<br>—                                                            |
| Answers to the foll<br>1. Where and how<br>Home Doffice<br>2. How many empl<br>1 employee D2<br>3. What network pi<br>DXNS/IPX TCF<br>4. What network of<br>D-Link LANsms<br>Banyan Vines<br>D-View HP C<br>NetView 6000 D<br>5. What network m<br>Fiber-optics D<br>100BASE-TX D<br>7. What application<br>Desktop publisi<br>Database mas<br>8. What category b<br>Arospace EF                                                                                                    | bowing questions he<br>will the product prin<br>Travel Company<br>oyees work at insta<br>2-9 010-49 050-99 0<br>orotocol(s) does your<br>P/IP DECnet Other<br>perating system(s) of<br>art DNovell NetWare<br>DECnet Pathwork 0<br>anagement program<br>penView/Windows 0<br>Others<br>edium/media does<br>Thick coax Ethernet 0<br>D100BASE-T4 0100<br>as are used on your<br>ning 0Spreadsheet 0<br>agement 0Accountin<br>dest describes your<br>ngineering 0Educatio                                                                                                    | elp us to support your product:<br>marily be used?<br>Business □Home Business □Person<br>Illation site?<br>□100-499 □500-999 □1000 or more<br>r organization use?<br>ers<br>does your organization use?<br>□NetWare Lite □SCO Unix/Xenix □<br>□Windows NT □Windows NTAS □W<br>—<br>m does your organization use?<br>□HP OpenView/Unix □SunNet Manag<br>your organization use?<br>□Thin coax Ethernet □10BASE-T UTI<br>VGAnyLAN □Others<br>r network?<br>□Word processing □CAD/CAM<br>ng □Others<br>company?<br>on □Finance □Hospital □Legal □Ins                                                              | nal Use<br>—<br>PC NFS ⊟3Com 3+Open<br>indows '95<br>ger ⊟Novell NMS<br>-<br>P/STP<br>——<br>surance/Real Estate ⊟Manufacturin                      |
| Answers to the foll<br>1. Where and how<br>Home Doffice<br>2. How many empl<br>1 employee 22<br>3. What network pr<br>2. XNS/IPX IICT<br>4. What network on<br>ID-Link LANsma<br>Banyan Vines I<br>Others<br>5. What network m<br>ID-View HPP O<br>INEtView 6000 I<br>5. What network m<br>IFiber-optics III<br>100BASE TX IZ<br>7. What application<br>IDesktop publisi<br>IDatabase mana<br>8. What categoor Ei<br>IAerospace IE<br>IAerospace IE<br>IRetail/Chainsto                                                                                                    | will the product pri<br>Travel Company<br>oyees work at insta<br>-9 010-49 050-99 C<br>rotocol(s) does your<br>//P DECnet Othe<br>berating system(s) of<br>att DNovell NetWare<br>DECnet Pathwork C<br>DECnet Pathwork C<br>anagement program<br>penView/Windows C<br>Others<br>edium/media does<br>Thick coax Ethernet D<br>100BASE-T4 0100'<br>ns are used on your<br>hing DSpreadsheet C<br>agement DAccountin<br>lest describes your<br>negineering DEducation<br>re/Wholesale Oove                                                                                                    | elp us to support your product:<br>marily be used?<br>Business □Home Business □Person<br>ullation site?<br>□100-499 □500-999 □1000 or more<br>r organization use?<br>ers<br>does your organization use?<br>□NetWare Lite □SCO Unix/Xenix □<br>Windows NT □Windows NTAS □W<br>m does your organization use?<br>□HP OpenView/Unix □SunNet Manag<br>your organization use?<br>□Thin coax Ethernet □10BASE-T UTI<br>VGAnyLAN □Others<br>r network?<br>□Word processing □CAD/CAM<br>ng □Others<br>conpany?<br>on □Finance □Hospital □Legal □Inse<br>ernment □Transportation/Utilities/Con                          | nal Use<br>—<br>PC NFS □3Com 3+Open<br>indows '95<br>ger □Novell NMS<br>-<br>P/STP<br>——<br>surance/Real Estate □Manufacturin,<br>nmunication □VAR |
| Answers to the foll<br>1. Where and how<br>Home Doffice<br>2. How many empl<br>1 employee D2<br>3. What network op<br>DXNS/IPX DTCF<br>4. What network on<br>D-Link LANsma<br>Banyan Vines I<br>Others<br>5. What network m<br>D-View HPP O<br>INetView 6000 I<br>6. What network m<br>Fiber-optics D<br>DOBASE-TX D<br>100BASE-TX D<br>Database mans<br>8. What category b<br>Database mans<br>8. What category b<br>Database mans<br>9. What network m<br>Database mans<br>9. What category b<br>Database mans<br>9. What category b<br>Database mans<br>9. What category b<br>Database mans<br>9. What category b<br>Database mans<br>9. What category b<br>Database mans<br>9. What category b<br>Database mans<br>9. What category b<br>Database mans<br>9. What category b<br>1. Retail/Chainsto<br>1. System house//                                                                                                    | will the product pri<br>Travel Company<br>oyees work at insta<br>:                                                                                                    | elp us to support your product:<br>marily be used?<br>Business □Home Business □Person<br>illation site?<br>□100-499 □500-999 □1000 or more<br>r organization use?<br>ers<br>does your organization use?<br>□NetWare Lite □SCO Unix/Xenix □<br>Windows NT □Windows NTAS □W<br>m does your organization use?<br>□HP OpenView/Unix □SunNet Manage<br>your organization use?<br>□Thin coax Ethernet □10BASE-T UTI<br>VGAnyLAN □Others<br>r network?<br>Word processing □CAD/CAM<br>ng □Others<br>company?<br>on □Finance □Hospital □Legal □Ins<br>ernment □Transportation/Utilities/Com                           | nal Use<br>—<br>PC NFS □3Com 3+Open<br>indows '95<br>ger □Novell NMS<br>-<br>P/STP<br>——<br>surance/Real Estate □Manufacturing<br>nmunication □VAR |
| Answers to the foll<br>1. Where and how<br>Home Doffice<br>2. How many empl<br>1 employee 22<br>3. What network op<br>DXNS/IPX DTCF<br>4. What network og<br>Dothers<br>5. What network m<br>D-View DHP C<br>NetView 6000 I<br>5. What network m<br>Fiber-optics 21<br>100BASE-TX D<br>7. What application<br>Desktop publisi<br>Database mans<br>8. What category b<br>DAerospace 21E<br>Retail/Chainsto<br>DSystem house//<br>9. Would you record                                                                                                    | will the product pri<br>Intervel Company<br>oyees work at instat<br>                                                                                                    | elp us to support your product:<br>marily be used?<br>Business □Home Business □Person<br>Ilation site?<br>□100-499 □500-999 □1000 or more<br>r organization use?<br>ers<br>does your organization use?<br>□NetWare Lite □SCO Unix/Xenix □<br>□Windows NT □Windows NTAS □W<br>m does your organization use?<br>□HP OpenView/Unix □SunNet Manage<br>your organization use?<br>□Thin coax Ethernet □10BASE-T UTI<br>VGAnyLAN □Others<br>r network?<br>□Word processing □CAD/CAM<br>ig □Others<br>compan?<br>on □Finance □Hospital □Legal □Ins<br>ernment □Transportation/Utilities/Con<br>c product to a friend? | nal Use<br>—<br>PC NFS □3Com 3+Open<br>indows '95<br>ger □Novell NMS<br>-<br>P/STP<br>—<br>surance/Real Estate □Manufacturing<br>nmunication □VAR  |
| Answers to the foll<br>1. Where and how<br>Home Doffice<br>2. How many empl<br>1 employee D2<br>3. What network py<br>D. Link LANsmes<br>Banyan Vines<br>D. Others<br>5. What network m<br>D. View DHP OO<br>NetView 6000<br>5. What network m<br>Fiber-optics D1<br>100BASE-TX D<br>7. What application<br>Desktop publist<br>Database mans<br>8. What category b<br>Aerospace DE<br>Retail/Chainsto<br>System house//<br>9. Would you recoo<br>UYes INO D00                                                                                                    | will the product pri<br>Travel Company<br>oyees work at insta<br>                                                                                                    | elp us to support your product:<br>marily be used?<br>Business □Home Business □Person<br>Ilation site?<br>□100-499 □500-999 □1000 or more<br>r organization use?<br>ers<br>does your organization use?<br>□NetWare Lite □SCO Unix/Xenix □<br>□Windows NT □Windows NTAS □W<br>m does your organization use?<br>□HP OpenView/Unix □SunNet Manag<br>your organization use?<br>□Thin coax Ethernet □10BASE-T UTI<br>VGAnyLAN □Others<br>r network?<br>□Word processing □CAD/CAM<br>ng □Others<br>company?<br>on □Finance □Hospital □Legal □Ins<br>ernment □Transportation/Utilities/Com<br>c product to a friend? | nal Use<br>—<br>PC NFS □3Com 3+Open<br>indows '95<br>ger □Novell NMS<br>-<br>P/STP<br>—<br>surance/Real Estate □Manufacturing<br>nmunication □VAR  |

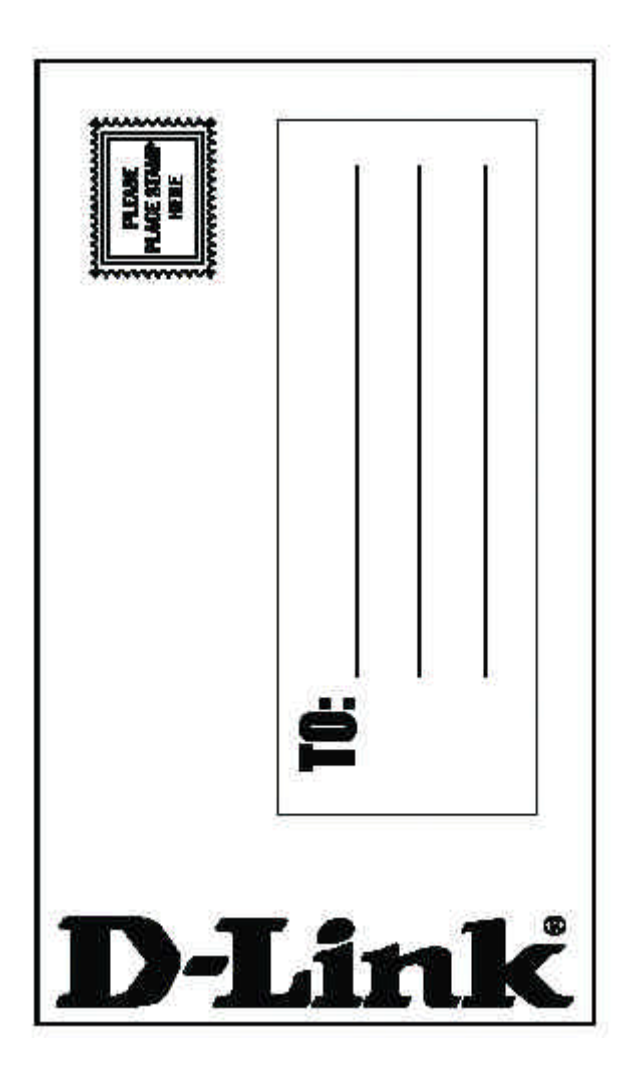

Free Manuals Download Website <u>http://myh66.com</u> <u>http://usermanuals.us</u> <u>http://www.somanuals.com</u> <u>http://www.4manuals.cc</u> <u>http://www.4manuals.cc</u> <u>http://www.4manuals.cc</u> <u>http://www.4manuals.com</u> <u>http://www.404manual.com</u> <u>http://www.luxmanual.com</u> <u>http://aubethermostatmanual.com</u> Golf course search by state

http://golfingnear.com Email search by domain

http://emailbydomain.com Auto manuals search

http://auto.somanuals.com TV manuals search

http://tv.somanuals.com